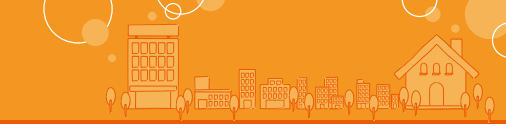

# ● ワンタイムパスワードご利用の流れ ●

パソコンでNCBダイレクトをご利用のお客さまはワンタイムパスワー ドを併せてご利用いただくことで、より安全にお取引いただけます。 ワンタイムパスワードとは、1分毎に変化するパスワードをいいま す。当行では、スマートフォン・携帯電話に取り込むアプリ形式、また は専用のパスワード生成機を利用する形式で「ワンタイムパスワー ド |をご提供いたします。ワンタイムパスワードをご利用される場合 は、以下の3つのステップの作業が必要となります。

※ワンタイムパスワードはモバイルバンキング(携帯電話でのお取引)では ご利用できません。

※ワンタイムパスワードを複数契約することはできません。

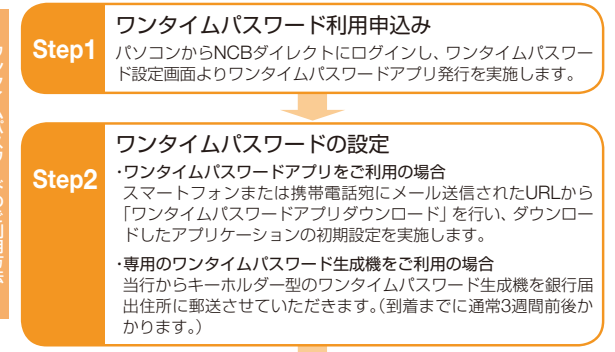

#### ワンタイムパスワード利用開始

パソコンからNCBダイレクトにログインし、ワンタイムパスワード申 請内容選択画面よりワンタイムパスワード利用開始を実施します。

### ●ワンタイムパスワードについて

ワンタイムパスワード利用開始手続きを完了すると、パソコンで お振込等のお取引をされる際には、ワンタイムパスワードアプリ またはワンタイムパスワード生成機に表示されたワンタイムパス ワードをご入力いただきます。

ワンタイムパスワードは1分毎に変化することから、第三者による 不正取引に対するセキュリティを高め、NCBダイレクトをより安 全にご利用いただけます。

#### ●ワンタイムパスワードのトークンの種類について

ワンタイムパスワードは以下のいずれかの形式でご利用すること ができます。

- ●ワンタイムパスワードアプリ(ソフトトークン) スマートフォンまたは携帯電話にアプリをダウンロードして利 用します。
- ●専用のワンタイムパスワード生成機(ハードトークン) 当行から郵送するキーホルダ型のパスワード生成機を利用します。 利用する形式によって利用開始方法が異なりますので、それぞ れ以下のページをご参照ください。

#### ・ワンタイムパスワードアプリ・・・33~40ページ ・専用のワンタイムパスワード生成機・・・41~43ページ

#### ●ご利用にあたってのご注意

- ●ワンタイムパスワードアプリをご利用の場合、ワンタイムパス ワード利用開始後はアプリの削除を安易に行わないでください。 誤って削除した場合は、ワンタイムパスワードのご利用ができな くなります。裏表紙の「ダイレクト営業室」までご連絡ください
- ●ワンタイムパスワードアプリをダウンロードしたスマートフォン または携帯電話を機種変更する場合は、機種変更前に、ご自身で 「ワンタイムパスワード利用解除」の操作が必要です。
- ●「ワンタイムパスワード利用解除」の手続きを行わないまま機種変 更を行うと、NCBダイレクトのお取引ができなくなり、改めての ご利用には、当行所定のお手続きが必要となりますのでご注意く ださい。
- ●ワンタイムパスワード生成機をご利用の場合、パスワード生成機 を紛失するとワンタイムパスワードのご利用ができなくなりま す。裏表紙の「ダイレクト営業室」までご連絡ください。なお、パス ワード生成機の再発行には最寄の支店窓口でのお手続きおよび再 発行手数料(1.080円)が必要となりますのでご注意ください。

#### /// ご確認ください

- ●ワンタイムパスワードの設定はパソコンからのインターネットバンキングにも 有効な状態となっていますので、振込・住所変更など所定の取引でワンタイムパ スワードの入力が必要となります。
- ●ワンタイムパスワードの有効時間は1分です。アプリを起動した際に残り時間が 表示されますので、残り時間が長い状態でログインすることをおすすめします。

Step3

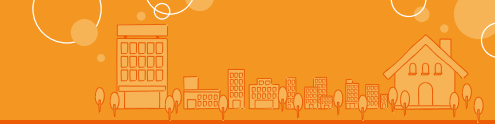

# ● ワンタイムパスワードアプリ利用申込み ●

お客さまご自身のスマートフォンまたは携帯電話にワンタ イムパスワードアプリをダウンロードしていただきます。

### \Lambda ご確認ください

ワンタイムパスワードのご利用にあたっては「ワンタイムパス ワードアプリ」をダウンロードし、当該アプリをご利用できるス マートフォンまたは携帯電話が必要です。ご利用できる機種につ いては当行のホームページにてご確認ください。

# ┋ 1 「お客さま情報・口座情報変更」をクリック

「お客さま情報・口座情報変更」メニューをクリックし、「ワ ンタイムパスワード設定」ボタンをクリックしてください。

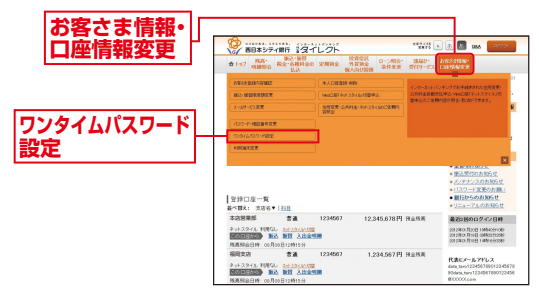

# 🚦 2 「ワンタイムパスワード利用申込み」をクリック

注意事項をご確認のうえ、「ワンタイムパスワード利用申込

| み」 ボタンをクリック<br>してください。 | ワンライムパスワード設定<br>く地位地位かられてきい。<br>  フンライムパスワード登録死見                                                                                                 | MED-00703 |
|------------------------|----------------------------------------------------------------------------------------------------|-----------|
|                        | 2010-X (4-200)                                                                                                    |           |
|                        | 注意事项                                                                                                    |           |
|                        | <ul> <li>認めでワンタイムバスワードをあや込みの方</li> <li>教育電話の機能変更をないた大気(1)・(予約)を整要をされた方)</li> <li>(1)・(2)・(3)・(4)</li> </ul>                                      | 1         |
|                        | 1372ンやイムパスワード就会開始よび722キイムパスワード時間を見みませけって下決し、<br>・利用いた時間最近のビールフジンスが必要となります。                                                                       |           |
|                        | 【2】教育者組まプランタイムバスワードファタを書うンロードしてでさい。<br>・ 特殊者類DatTaneena as Batened Art/2013年にしています。<br>・ 愛知とロシタイムバスワード者自然的レールを行ったのとないプレッチイルバスワードアングを言うシロードして下さい。 | - 1       |
|                        | (3) ダウンロードしんワンタイムパスワードアプリを実施、アプリの制度設定目的・ですれ、<br>・アプリの実施設定の加工の時、当該定された実施的は、ロフードの支援となります。まれれ「出生地、てきたい、<br>・制制的かいびつードエアプリの開発定されたの人間によず、             |           |
| ワンタイムパスワード<br>利用申込み    | 8<br>- <u>Contato-INERSA</u> Secuto-FREESE OSELLAT-FREESE<br>                                                                                    |           |

### ┋ 3 トークンの種類の選択

「ソフトトークン (携帯電話またはスマートフォンのアプリ に表示する方法)」の「選択」ボタンをクリックしてください。

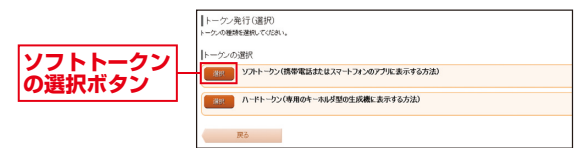

# 률 4 ワンタイムパスワード発行情報入力

「スマートフォンまたは携帯電話メールアドレス」と「利用 開始パスワード」(4~8桁の任意の半角数字)を入力し、「確 認画面へ」ボタンをクリックしてください。

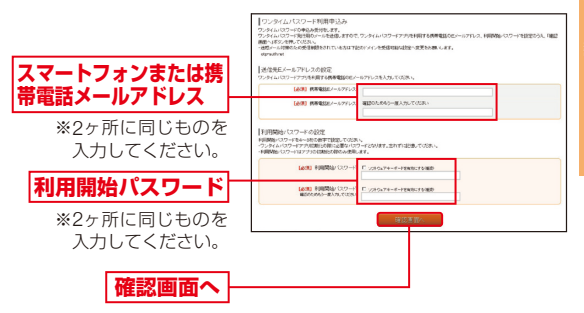

※「利用開始パスワード」は、スマートフォンまたは携帯電話でワンタイ ムパスワードアプリを初期化する際のみ使用します(ワンタイムパス ワードアプリ初期化後は使用しません。)4~8桁の任意の半角数字を 入力してください。

# 🚦 ち ワンタイムパスワード発行情報入力内容確認

◎ 内容をご確認のうえ、「取引暗証番号」を入力し、「登録する」 ボタンをクリックしてください。

|        | ウンタイムパスワード利用申込み<br>入分明明に電磁の人、約1線接線を入力、1度度F4(ボンイ件して00%へ)<br>  送信発見メール77Fレス |  |  |
|--------|---------------------------------------------------------------------------|--|--|
|        | RANDE-5771-2 meddate-backenja                                             |  |  |
|        | 取り時証書号の入力                                                                 |  |  |
| 取引暗証番号 | 【金剛】第5時は12番号 □ ソフロウンアナーボード常時に下が周期)<br>(2月最新社・2回)                          |  |  |
|        | 45:00 20173                                                               |  |  |
| 登録する   |                                                                           |  |  |

予行完了画面が表示されますので、内容を確認してください。引き続きワンタイムパスワードのお取引を行う場合は、
「ワンタイムパスワード申請内容選択へ」ボタンをクリックしてください。

- ※登録したメールアドレス宛に、ワンタイムパスワードアプリのダウン ロード用URL情報が送信されます。
- \*\*ワンタイムパスワードアプリの設定に従って、アプリケーションをダ ウンロードし、初期設定を実施してください。
- ※スマートフォンまたは携帯電話に迷惑メールの設定をされている場合 は、「otp-auth.net」のドメインを受信できるよう設定してください。

# ● ワンタイムパスワードアプリの設定(スマートフォン)●

### ワンタイムパスワードアプリのダウンロード

ワンタイムパスワードアプリとは、1分毎に変化するワンタイムパスワードを表示させる、スマートフォン端末用アプリケーションです。

#### スマートフォンでお取引される際は、ワンタイムパスワードの 利用が必須となります。

※お使いのスマートフォン端末の日時が正しいことを確認してください。 本アプリは、現在の時刻をパスワードの生成に使用しています。

※設定方法につきましては、スマートフォン端末に付属の取扱説明書をご確認ください。

### 【iPhoneをご利用の場合】

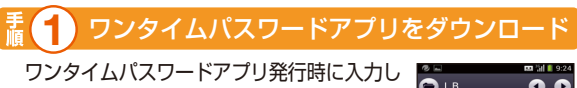

たメールアドレス宛にワンタイムパスワード アプリ発行用のメールが送信されます。 メールに記載されている、「サービスID」、 「ユーザID」をお控えのうえ、ダウンロード用 URLをタップし、Webページの指示に従っ てワンタイムパスワードアプリをダウン ロードしてください。

| 0                                                                                                    | 🚥 🖬 📕 9:24                                               |
|----------------------------------------------------------------------------------------------------|----------------------------------------------------------|
| <b>a</b> 18                                                                                                    | 00                                                       |
| 西日本シティ 都<br>OTP発行                                                                                                    | 87                                                       |
| いつも西日本シティ銀行<br>がとうございます。<br>ワンタイムパスワード77<br>ユーザーD、利用開始/<br>ンタイムパスワードの8<br>。                                                                                                    | うをご利用いただきあり<br>アプリにサービスID、<br>ポスワードを入力し、ワ<br>現定を行なってください |
| サービス I D : 101101<br>ユーザ I D :01900000                                                                                                    | 90<br>2001                                               |
| ワンタイムパスワード7<br>合には、下記のURLa<br>ださい。<br>携帯の方: <u>https://dL</u><br>pad.do                                                                                                    | アプリをお持ちでない場<br>にりダウンロードしてく<br>otp-auth.net/otpd/down     |
| スマートフォンの方:<br>et/otpd/downloadSP.dc                                                                                                    | https://disp.otp-auth.n                                  |
| ご不明な点がございまし<br>ください。                                                                                                    | ったら、下記までご連絡                                              |
| <ul> <li>Image: Image: Ima</li></ul> |                                                          |

※ダウンロードには通信料がかかります。

- ※ダウンロードは、電波状態の良好な場所で静止したまま行ってくださ い。途中で通信が切断された場合、最初からダウンロードが必要とな る場合があります。
- ※iPhoneにプリインストールされているブラウザで本アプリのダウン ロード用URLにアクセスしてください。
- ※既にワンタイムパスワードアプリをダウンロードされている場合は、 この操作は必要ありません。

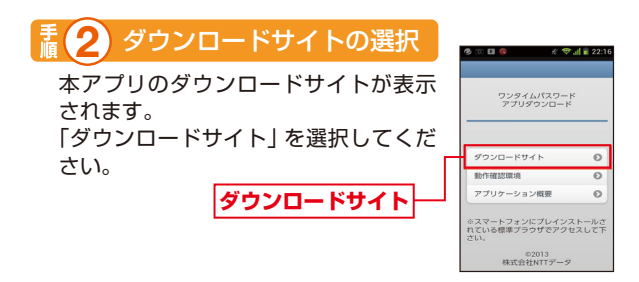

🛐 🕄 ワンタイムパスワードアプリをインストール

AppStoreに移動しますので、ワンタイムパスワードアプ リをインストールしてください。

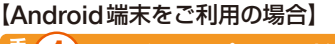

■ 1 ワンタイムパスワードアプリをダウンロード

ワンタイムパスワードアプリ発行時に入力したメールアドレス宛にワンタイムパスワードアプリ発行用のメールが送信されます。

00

つも西日本シティ銀行をご利用いただきあ。 とうございます。

います。 パスワードアプリにサービスID、 、利用開始パスワードを入力し、ワ スワードの設定を行なってください

ムパスワードアプリをお持ちでない場 下記のURLよりダウンロードしてく

https://dl.oto.auth.pet/oto

 IB
 西日本シティ銀行 のTP 発行

メールに記載されている、「サービス ID」、「ユーザID」をお控えのうえ、ダウン ロード用URLをタップし、Webページ の指示に従ってワンタイムパスワード アプリをダウンロードしてください。

※ダウンロードには通信料がかかります。 ※ダウンロードは、電波状態の良好な場所で静止した まま行ってください。途中で通信が切断された場合、 最初からダウンロードが必要となる場合があります。

- \*Android端末にプリインストールされているブラウザで本アプリのダウン ロード用URLにアクセスしてください。
- \*\*既にワンタイムパスワードアプリをダウンロードされている場合は、この 操作は必要ありません。

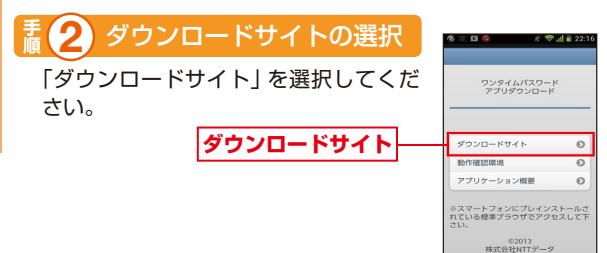

**禿 3** ワンタイムパスワードアプリをインストール

Google Playに移動しますので、ワンタイムパスワードアプリ をインストールしてください。

| ワンタ                                                   | <u>ィムバスワードア</u>                                                          | フリを既にご利用の万                                                          |
|-------------------------------------------------------|--------------------------------------------------------------------------|---------------------------------------------------------------------|
| 既にワンタイム/<br>リ発行の申請後、<br>ド画面からトーク<br>※アプリの起動方<br>ください。 | <b>ペスワードアプリをご利<br/>ワンタイムパスワード</b><br>7 <b>ンの追加を行ってくだ</b><br>法につきましては、スマー | J用の方はワンタイムパスワードアプ<br>アブリを起動し、ワンタイムパスワー<br>さい。<br>-トフォンに付属の取扱説明書をご確認 |
| ワンタイムバスワード<br>アプリを起動                                  | <ul> <li>ワンタイムパスワード画</li> <li>「設定」をタップ</li> </ul>                        | <ul> <li></li></ul>                                                 |
|                                                       | トークンi                                                                    | 自加画面                                                                |
| サービス ID、 ユーサ                                          | 「ID、利用開始パスワード (申詞                                                        | 睛時に入力したもの) を入力→ 「送信」 をタップ                                           |
| トークン追加                                                | 院了画面                                                                     | トークン選択画面                                                            |
| 「次へ」をタップ                                              | 西日本シ                                                                     | ティ銀行のトークンを選択                                                        |

※iPhoneは、米国および他の国々で登録されたApple Inc.の商標です。
※App Storeは、米国および他の国々で登録されたApple Inc.の商標です。
※Androidは、Google Inc.の商標または登録商標です。
※Google Playla、Google Inc.の商標または登録商標です。

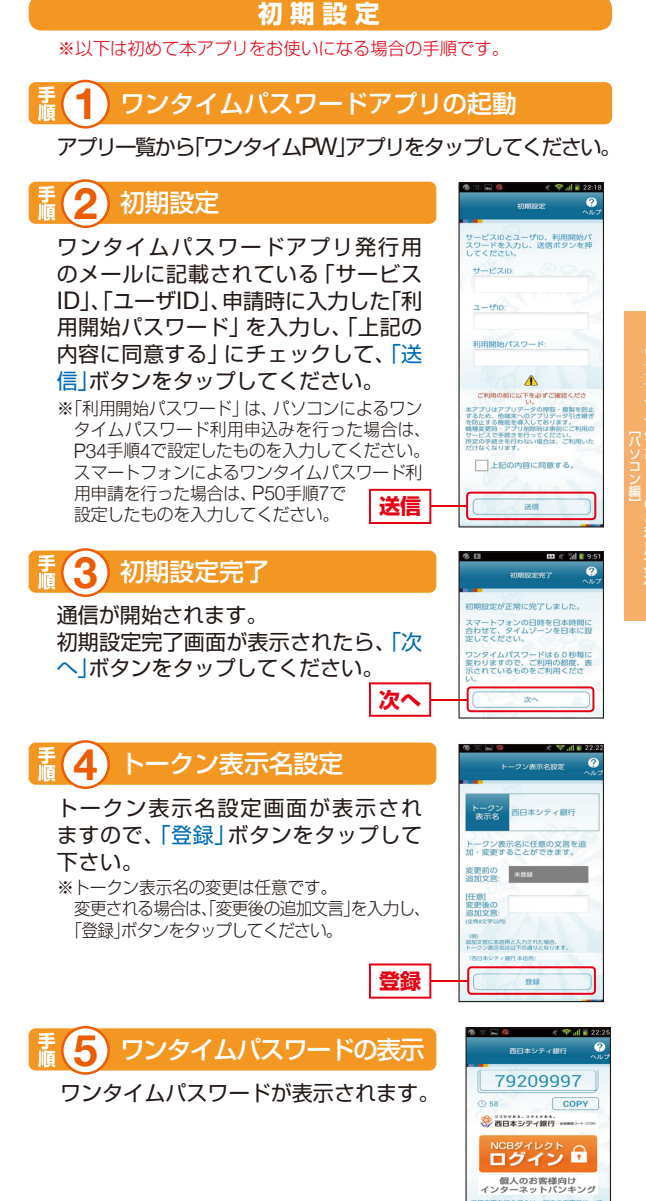

a

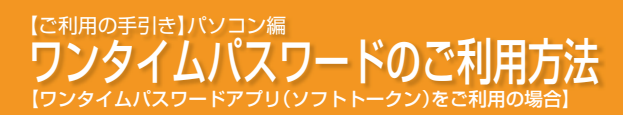

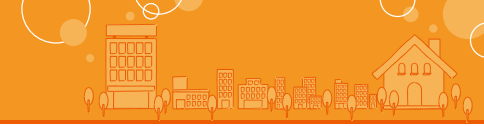

## ● ワンタイムパスワードアプリ利用開始 ●

お客さまご自身のスマートフォンまたは携帯電話にダウン ロードしたワンタイムパスワードの利用開始手続きを行い ます。お手元に、ワンタイムパスワードアプリを実行した状 態で、スマートフォンまたは携帯電話をご用意ください。

※スマートフォンでログインした場合は、自動的に利用開始手続きを行いま すので、本手続きは不要です。

### ┋ (┫) 「お客さま情報・口座情報変更」をクリック

「お客さま情報・口座情報変更」メニューをクリックし、「ワ ンタイムパスワード設定」ボタンをクリックしてください。

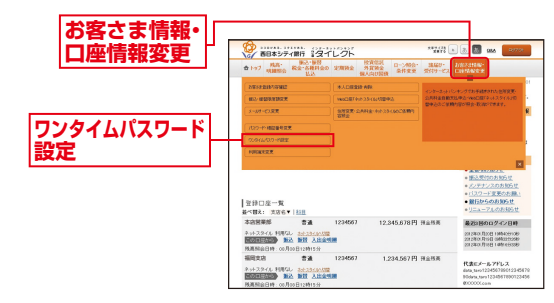

### 🛛 2 「ワンタイムパスワード利用開始」をクリック

注意事項をご確認のうえ、「ワンタイムパスワード利用開始」ボタンをクリックしてください。

|            |                                        | ED-BOROR |
|------------|----------------------------------------|----------|
|            | ワンタイムパスワード設定                           |          |
|            |                                        |          |
|            | 「ワンタイム/12ワード登録院見                       |          |
|            | 金融状况 下一方力開行論                           |          |
|            | ワンタイムパスワードアプリ情報                        |          |
|            | 9-€200 10119999<br>2-900 \$99900000001 |          |
|            | 注意事項                                   |          |
|            |                                        |          |
| ワンタイムパスワード |                                        |          |
| 利用用炉       |                                        |          |

### ■ 3 「ワンタイムパスワード」の入力」

スマートフォンのワンタイムパスワードアプリに表示されている「ワンタイムパスワード」を入力し、「実行する」ボタンをクリックしてください。

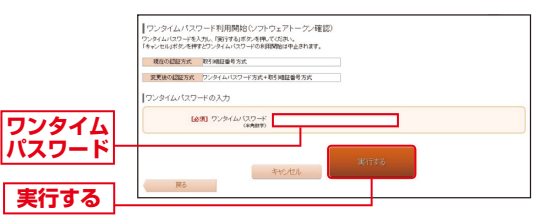

\*\*ワンタイムパスワードアプリの初期設 定が正しく行われていることを確認す るため、利用開始時にワンタイムパス ワード認証を行います。

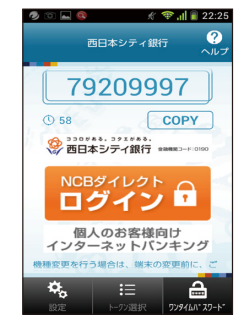

- ワンタイムパスワード利用開始(ソフトウェアトークン完 了)画面が表示されます。 以上でワンタイムパスワードの設定は完了です。 引き続き、その他の取引を行う場合はタブメニューからご 希望のお取引を選択してください。
  - \*\*ログアウトした後は、NCBダイレクトで所定のお取引をする際にはワ ンタイムパスワードの入力が必要となります。ワンタイムパスワード を確認できるスマートフォンまたは携帯電話をお持ちでない場合や 紛失された場合は、お取引できなくなりますのでご注意ください。

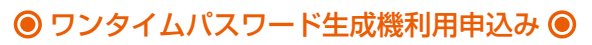

当行から専用のキーホ ルダー型のワンタイム パスワード生成機を銀 行届出住所に郵送いた します。

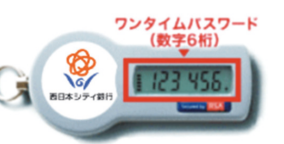

### <u> ご注意ください</u>

・ワンタイムパスワード生成器の到着までは通常3週間前後かかります。
・銀行届出住所が現住所と異なる場合、ワンタイムパスワード生成機を郵送することができません。住所変更届を行ってからお申込みください。
・ワンタイムパスワード利用開始後は、専用のパスワード生成機がお手元にない場合はインターネットバンキングの振込やスマートフォンからのログインなどのお取引をご利用できません。

・ワンタイムパスワード生成機は一旦お申込みいただくと、ワンタイムパスワードを利用解除するまでワンタイムパスワードアプリへの 切替はできません。

### (1)「お客さま情報・口座情報変更」をクリック

「お客さま情報・口座情報変更」メニューをクリックし、「ワ ンタイムパスワード設定」ボタンをクリックしてください。

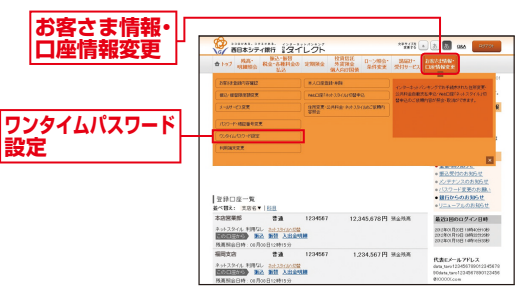

# ẫ 2 「ワンタイムパスワード利用申込み」をクリック

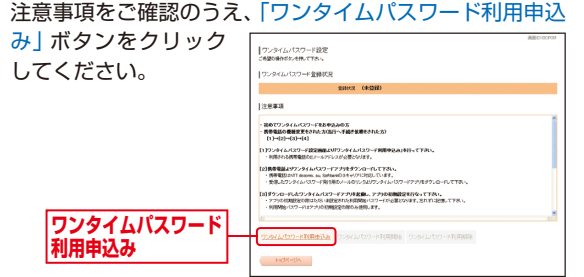

### ┋ 3 トークンの種類の選択

「ハードトークン (専用のキーホルダー型の生成機に表示す る方法)」の「選択」ボタンをクリックしてください。

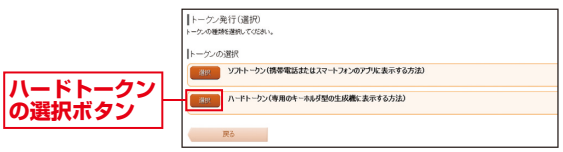

### ■ 4 ワンタイムパスワード発行情報入力内容確認

 内容をご確認のうえ、 「取引暗証番号」を入力 し、「トークンを発行す る」ボタンをクリックし てください。

トークンを発行する

取引暗証番号

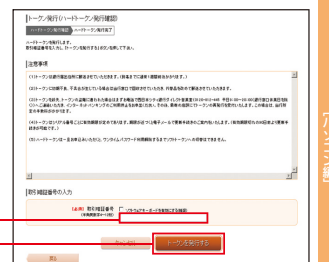

#### ③発行完了画面が表示されますので、内容を確認してください。

- ※銀行届出住所に専用のワンタイムパスワード生成機を郵送します。到着ま でに通常3週間前後かかります。到着後次ページのワンタイムパスワード 利用開始を行ってください。
- ※トークンに初期不良、不具合が生じている場合は当行窓口で回収させてい ただき、代替品を改めて郵送させていただきます。

詳しくは裏表紙の「ダイレクト営業室」までご連絡ください。

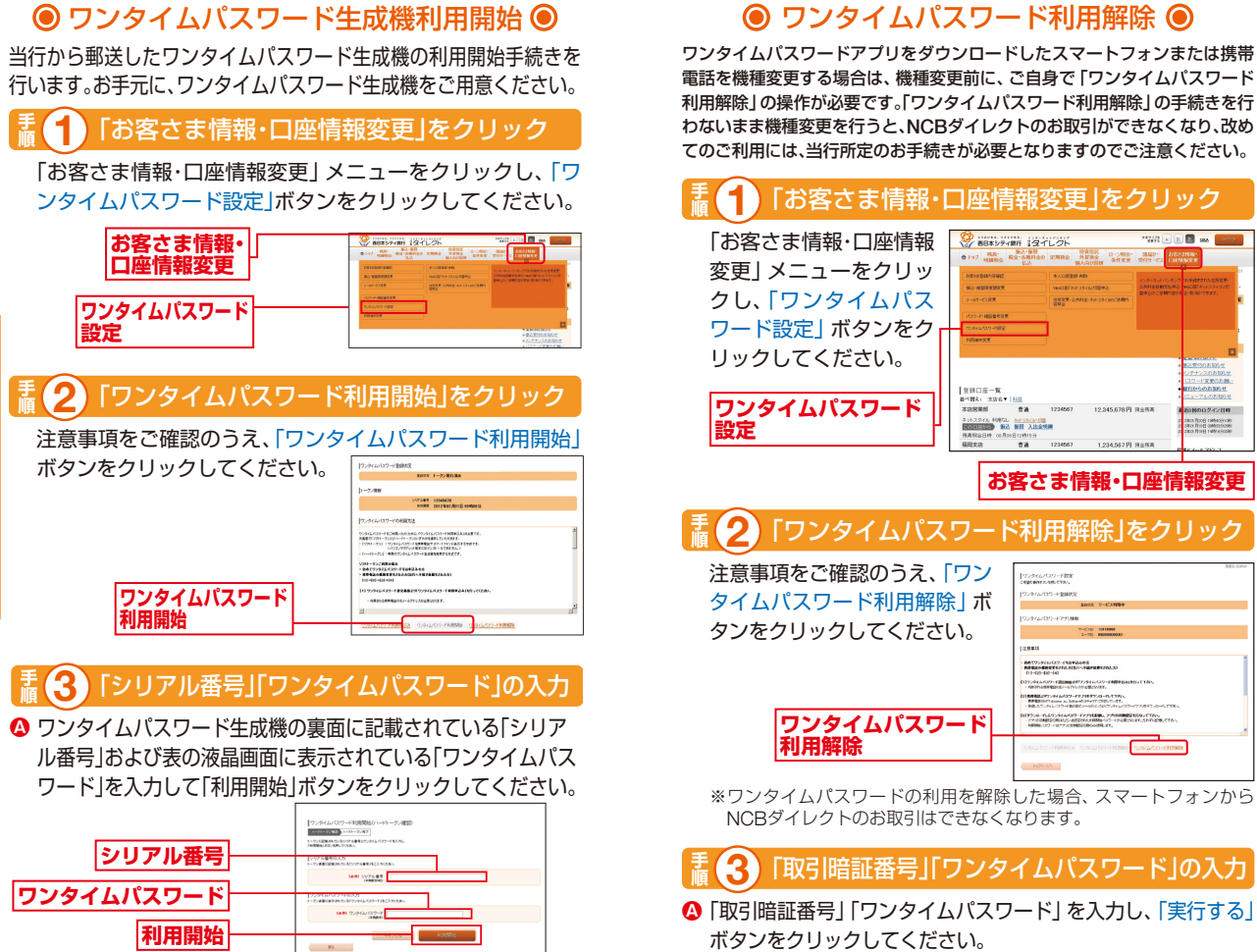

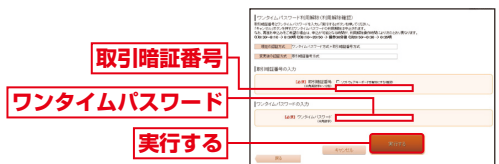

ワンタイムパスワード利用解除(利用解除完了)画面が表示 されますので、内容を確認してください。 引き続き、その他の取引を行う場合はタブメニューからご 希望のお取引を選択してください。

ハードトークン裏面の 「シリアル番号」←

は、お取引できなくなりますのでご注意ください。

ワンタイムパスワード

B ワンタイムパスワード利用開始(ハードトークン完了)画面が表示されま

※ログアウトした後は、NCBダイレクトで所定のお取引をする際にはワンタイムパスワードの入力が必要

※ワンタイムパスワード生成機には有効期限がございます。パスワード生成機の裏面に有効期限を記載して

となります。ワンタイムパスワードを確認できるパスワード生成機をお持ちでない場合や紛失された場合

す。以上でワンタイムパスワードの設定は完了です。引き続き、その他の取引を行う場合はタブメニューからご希望のお取引を選択してください。

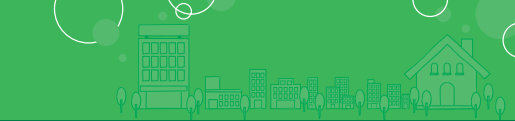

# ●ログイン●

お手元に、ワンタイムパスワードアプリを実行した状態で、ス マートフォンをご用意ください。

【ワンタイムパスワードでログインする場合】

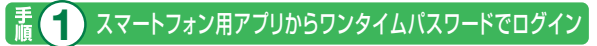

スマートフォン用アプリで「ログイン(ワンタイムパスワー ド) ボタンをタップしてください。

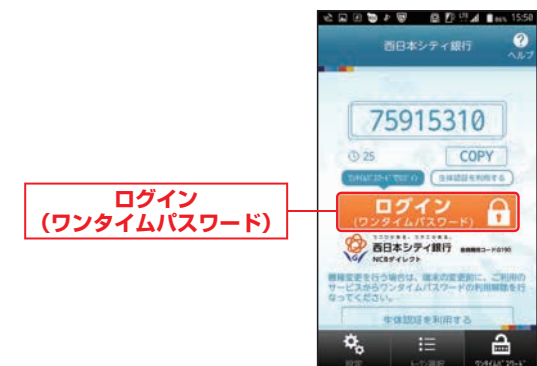

### 【スマートフォンの生体認証機能でログインする場合】

### スマートフォン用アプリから生体認証利用設定を選択

スマートフォン用アプリの「牛体認証を利用する」 ボタンを タップしてください。

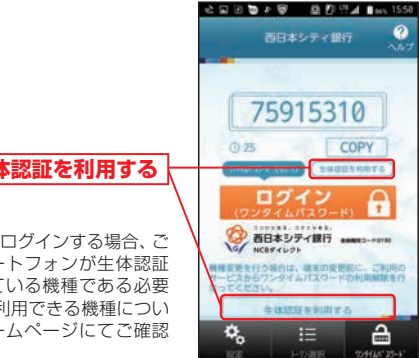

#### 生体認証を利用する

※生体認証機能でログインする場合、ご 利用中のスマートフォンが生体認証 機能に対応している機種である必要 があります。ご利用できる機種につい ては当行のホームページにてご確認 ください。

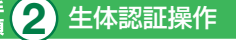

#### スマートフォンの生体認証操作を行ってください。

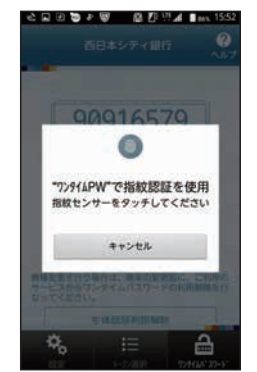

※生体認証の操作は、ご利用中のスマー トフォンにより異なります。

# 「盂2」 ログイン

ご登録いただいている「会員番号」「ログインパスワード」を 入力し、「ログイン」ボタンをタップしてください。

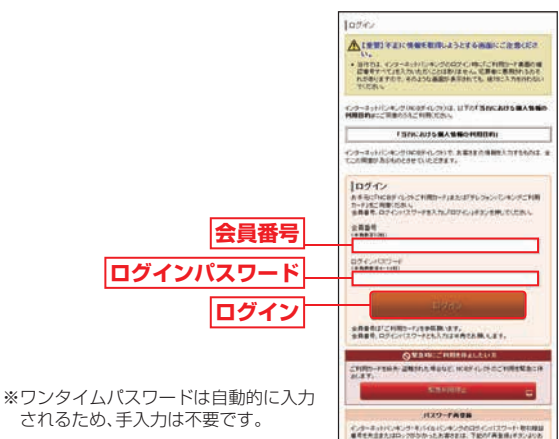

### 【 🛔 3 生体認証の利用設定

ご登録いただいている「会員番号」「ログインパスワード」を 入力し、「登録」ボタンをタップしてください。

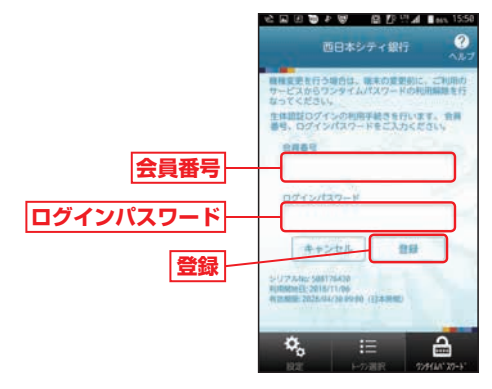

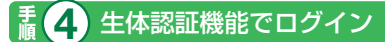

スマートフォン用アプリで「ログイン (生体認証)」 ボタンを タップし、生体認証操作を行ってください。

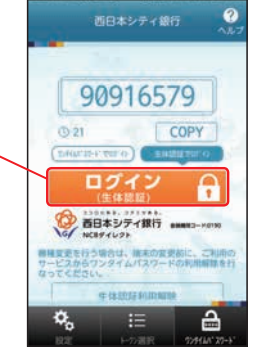

ログイン(生体認証)

※利用設定を行った後はスマートフォ ンの生体認証操作のみでログインで きます。

※ログインボタンの上にある「ワンタイムパスワードでログイン」をタップすると、ログイン方法がワンタイムパスワードに切り替わります。

#### 「ご利用カード」を紛失または盗難された場合や パスワードをお忘れになった場合

「ご利用カード」を紛失または盗難された場合や、「ログインパスワード」「取引暗証番号」をお忘れになった場合は、速やかに 裏表紙の「ダイレクト営業室」までご連絡ください。